Aceder aos Serviços académicos online através do Link: http://dif.eshte.pt

Premir o botão "ENTRAR" existente no canto superior direito.

| PT EN 23 DE SETEMBRO DE 2020   12:28 SALTAR PARA CONTECIDO<br>ESINTE |               |          | ENTRA                          |
|----------------------------------------------------------------------|---------------|----------|--------------------------------|
| DESTAQUE<br>Não consigo aceder aos Serviços Académicos Online        | MAIS NOTÍCIAS | LER MAIS | NOTÍCIAS<br>Falha autenticação |
| Falha autenticação                                                   | LER MAIS      |          | VER MAIS                       |

------

Na janela apresentada, colocar o seu número de aluno e a sua password e premir "Entrar".

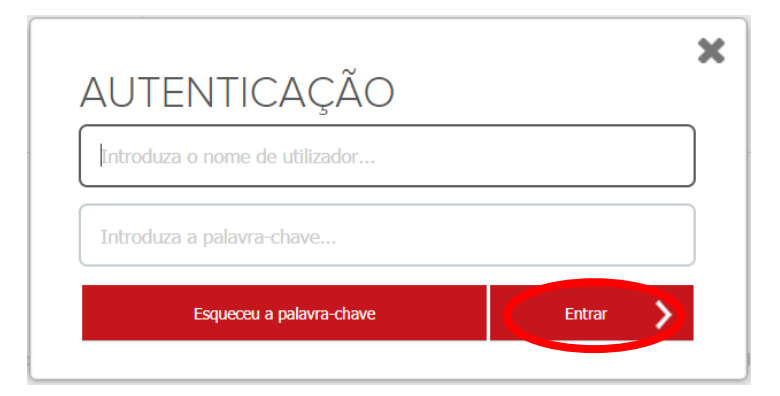

Na janela apresentada, deverá escolher a opção pretendida.

| es       | <del>/</del><br>nte |                       |                                                            |                                                                                                    |
|----------|---------------------|-----------------------|------------------------------------------------------------|----------------------------------------------------------------------------------------------------|
| <b>^</b> | INHA INFORMAÇÃO     | ÁREA CONSULTAS        | ATIVIDADES LETIVAS                                         | SITUAÇÃO FINANCEIRA                                                                                                    |
|          |                     |                       |                                                            | S ANTERIOR (NETPA PÁGINA DE ENTRADA)                                                                                                    |
| CONSI    | ENTIMENTOS          | S DO UTILIZA          | DOR                                                        |                                                                                                    |
| Conse    | entimentos pendent  | es da sua revisão:    |                                                            |                                                                                                    |
| C        | Autorizo a con      | nsulta dos meus cor   | ntactos pessoais pelos<br>ais (fotografia, número de telef | is funcionários administrativos e pelos meus docentes<br>efone e email pessoal) pelos meus docentes nos servicos de gestão da minha informação como por exemplo. Lancamento de notas, |
|          | sumários faltas no  | ainda não foi revisto | equisição de documentos ou re                              | requerimentos, e outros serviços similares                                                                                                    |
|          |                     | R 🗶 NÃO AUTORIZAR     | $\boldsymbol{\mathcal{A}}$                                 |                                                                                                    |

De seguida deverá premir a opção "Sim"

| Dar consentimento                                 | ×   |
|---------------------------------------------------|-----|
| Tem a certeza que deseja dar o seu consentimento? |     |
| SIM                                               | NÃO |

Já janela apresentada, devemos premir "Anterior"

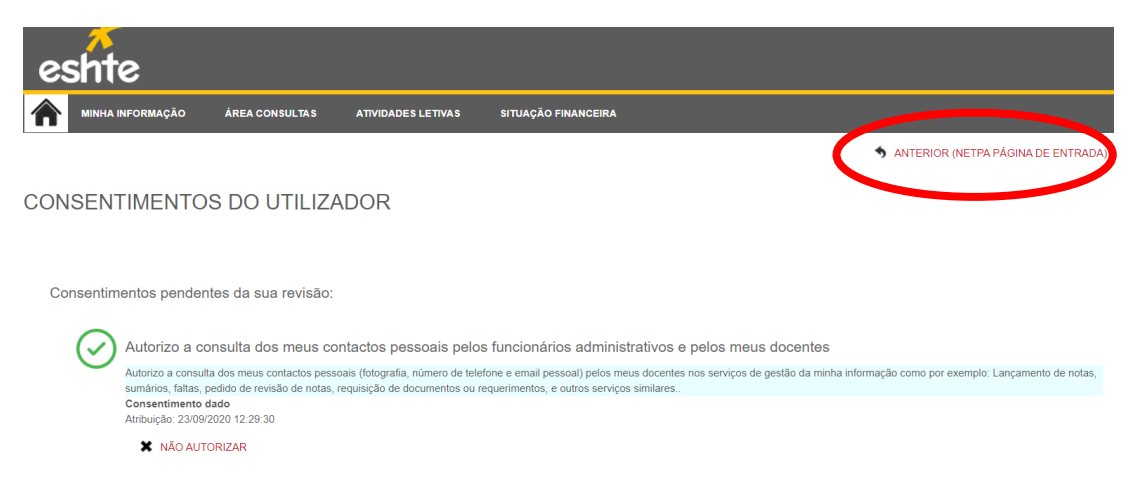

Depois da parte do consentimento terminada, devemos premir o botão "Matrículas/Inscrições"

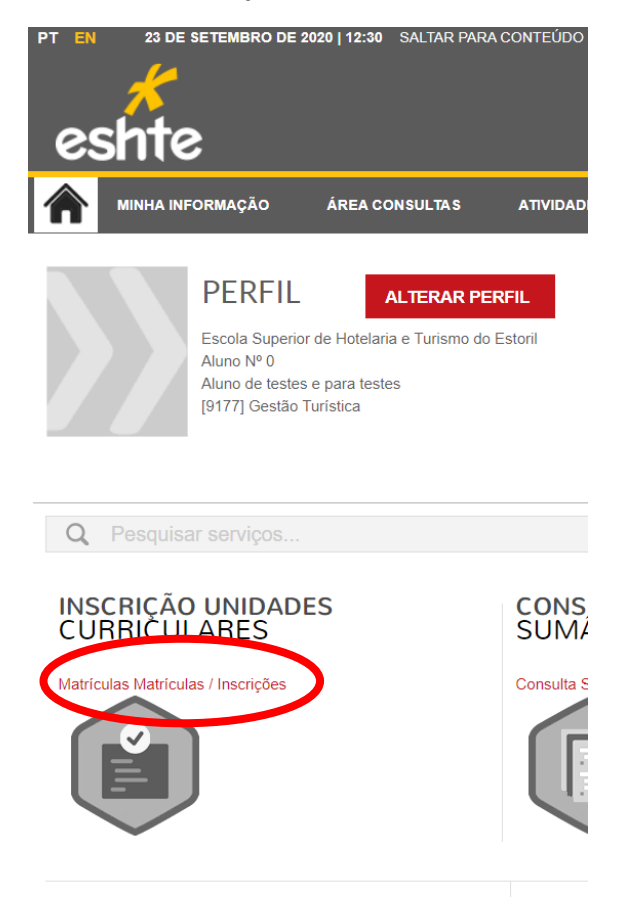

## De seguida confirmamos a informação apresentada e premimos "Realizar prématrícula/inscrição"

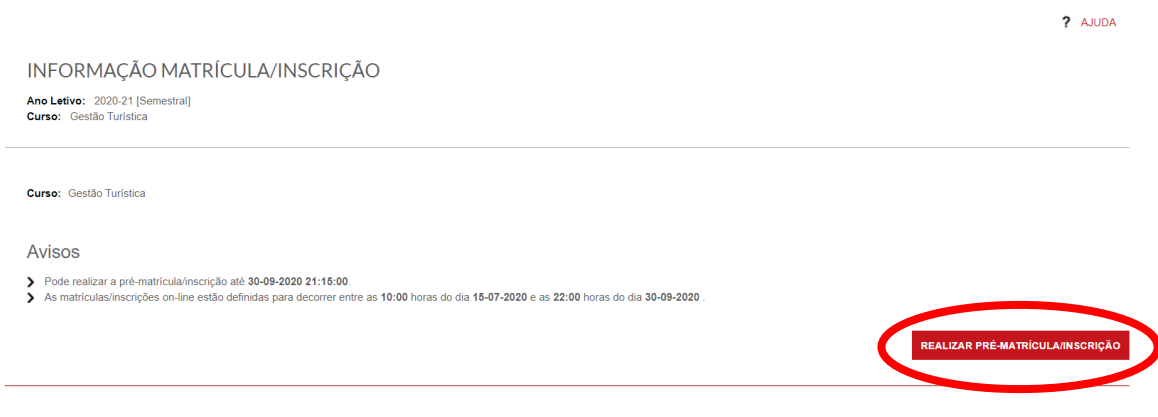

#### Já janela apresentada, confirmamos a nossa intenção

| Í | Alerta                                                                                                    |  |
|---|----------------------------------------------------------------------------------------------------|--|
|   | Está prestes a iniciar o processo no curso <b>Gestão Turística</b> para o ano letivo <b>2020-21</b><br>[Semestral] |  |
| l | Sim Não                                                                                                    |  |

### Na janela seguinte Aceitamos o termos e condições (1) e premimos "avançar" (2)

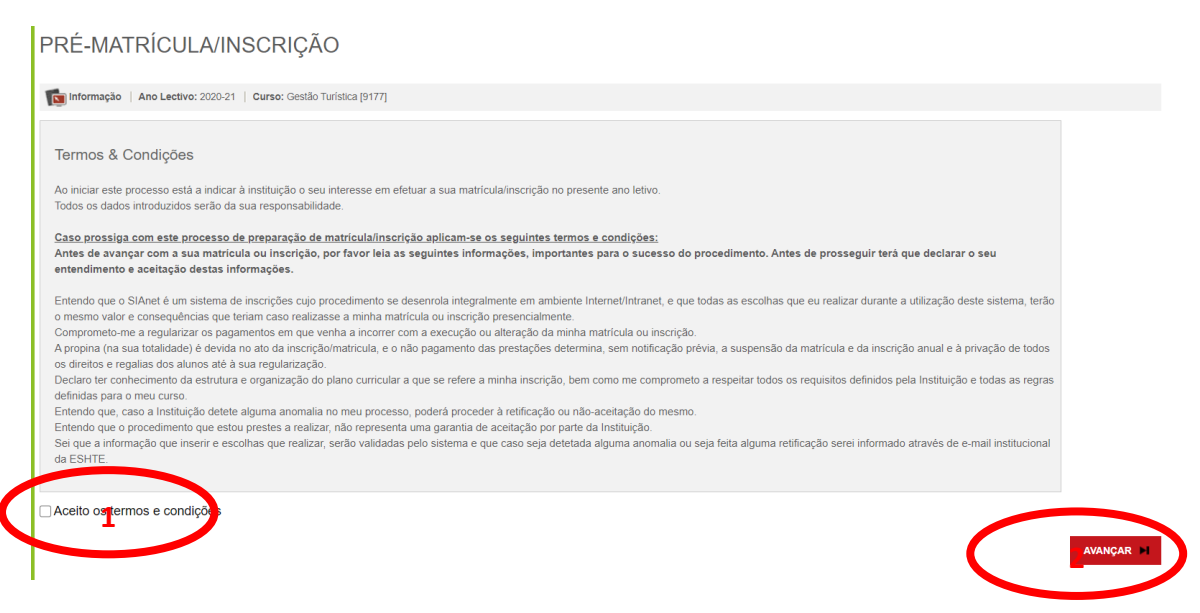

# Confirmamos os dados apresentados, escolhemos a opção pretendida (1) e premimos "Confirmar"(2)

| Este processo irá regista<br>Esta preparação irá gera | r a sua intenção em se matrícular/inscrever posteriormente quando a fase de matrículas/inscrições for aberta.<br>r toda a informação necessária podendo inclusivé gerar itens a pagamento que serão devidos para a realização da matrícula/inscrição na próxima fase                                                                                     | 3 |
|-------------------------------------------------------|----------------------------------------------------------------------------------------------------|---|
| Dados do aluno                                        |                                                                                                    | 3 |
| Nome do aluno*                                        | Aluno de testes e para testes                                                                                                    | 3 |
| Regime de Estudos                                     | Tempo intelio                                                                                                    | 3 |
| Candidato a Boisa*                                    | <ul> <li>Sim (Declaro sob comprenisso de honra que pedi bolsa no ano letivo actual.</li> <li>Para prosseguir a sua inscrição experigatório enviar comprovativo de candidatura a bolsa para tesouraria@eshte.pt)</li> <li>Não</li> </ul>                                                                                                    |   |
| Dados de faturaç                                      | jão                                                                                                    |   |
| Dados Fiscais*<br>Número de identificação             | Português CEstrangeiro     Iscal <sup>®</sup> 123456789                                                                                                    |   |
| Pais morada*                                          | Portugal 🗸                                                                                                    |   |
| Morada*                                               | Rua sem nome                                                                                                    |   |
| Código postal*                                        | 2855 - 13 - Corrolos Pesquisar ?                                                                                                    |   |
| Associar entidad                                      | e pagadora                                                                                                    |   |
| Caso o candidato/aluno j                              | retenda associar uma entidade para pagamento de emolumentos/propinas, deverá obrigatoriamente, adicionar um documento comprovativo em como a entidade pagadora assume o pagamento dos                                                                                                    |   |
| emolumentos/propinas, o<br>assumindo o candidato/a    | le acordo com a minuta que se disponibiliza. Mais se informa que, ao não adicionar o referido documento comprovativo, todo o processo de associação de entidade pagadora ficará se creito,<br>luno a totalidade do valor a pagar, impossibilitando a comparticipação do valor dos emolumentos/propinas por parte de uma entidade no presente ano letivo. |   |
|                                                       |                                                                                                    | ノ |
|                                                       |                                                                                                    |   |
| NA ianala c                                           | aquinta dovomos promir "matrícula/inscrição"                                                                                                    |   |
| INA Jahela Si                                         | egunte devenios prenin matricula/inscrição                                                                                                    |   |
| PRÉ-MATRÍCI                                           | JLA/INSCRICÃO                                                                                                    |   |
|                                                       | 3                                                                                                    |   |
| nformação   Ano Lec                                   | tivo: 2020-21   Curso: Gestão Turística [9177]                                                                                                    |   |
|                                                       |                                                                                                    |   |
| A su                                                  | a Matrícula/Inscrição está preparada.                                                                                                    |   |
| Poder                                                 | à validar os seus dados nos serviços seguintes:                                                                                                    |   |
| > Pa                                                  | gamentos Online                                                                                                    |   |
| > Bo                                                  | letim de matrícula                                                                                                    |   |
|                                                       |                                                                                                    |   |
|                                                       | IMPRIME COMPROVATIVE MATRICULAINSCRIÇÃO M                                                                                                    |   |
|                                                       |                                                                                                    |   |
| Confirmam                                             | os a informação apresentada e premimos "Continuar matrícula/inscrição"                                                                                                    |   |
|                                                       |                                                                                                    | 1 |
| INFORMAÇÃ                                             | O MATRÍCULA/INSCRIÇÃO                                                                                                    |   |
| Ano Letivo: 2020-21 [S                                | Semestral]                                                                                                    |   |
| Curso: Gestão Turística                               |                                                                                                    |   |
| Matriaula/Incasiačas, 70                              | 4                                                                                                    |   |
| Curso: G                                              | "<br>estão Turística                                                                                                    |   |
| Estado: A                                             | sua Matrícula/Inscrição está preparada.                                                                                                    |   |
| Aviona                                                |                                                                                                    |   |
| AVISOS                                                | ses on line action definidas nara denorrar entre as 10×00 horas do dia 15.07.0000 e as 22:00 horas do dia 20.00                                                                                                    |   |
| <ul> <li>As matriculas/inscriç</li> </ul>             | ves virime estav veninkas para vectorier entre as 10.00 notas ou dia 10-01-2020 e as 22.00 notas ou dia 30-09-2020 .                                                                                                    |   |
|                                                       |                                                                                                    |   |
|                                                       | CONTINUAR MATRICULAINSCRIÇÃO > IMPRIMIR PRÉ MATRICULAINSCRIÇÃO                                                                                                    |   |
|                                                       | CONTINUAR MATRÍCULA/INSCRIÇÃO > IMPRIMIR PRÉ MATRÍCULA/INSCRIÇÃO                                                                                                    |   |

## Na janela seguinte Aceitamos o termos e condições (1) e premimos "continuar" (2)

| Ano Letivi: 2020-21 (Semestral)<br>Matricularinscrição: [74] Confirmação pendente<br>Curso: Cestão Turkistica [9177]<br>Ano curricular 1<br>Termos & Condições<br>Bem-vindo à ESHTE e ao seu sistema de inscrições online.<br>Anos de avançar com a sua matricula ou inscrição, por favor leia as seguintes informações, importantes para o sucesso do procedimento. Antes de prosseguir terá que declarar o seu<br>entendimento e aceitação destas informações, com favor leia as seguintes informações, importantes para o sucesso do procedimento. Antes de prosseguir terá que declarar o seu<br>entendimento e aceitação destas informações, oper favor leia as seguintes informações, importantes para o sucesso do procedimento. Antes de prosseguir terá que declarar o seu<br>entendimento e aceitação destas informações, oper favor leia as seguintes informações de termina, sem notificação previa, a suspensão da matricula e utilização destes<br>Entendo que o SiAnet é um sistema de inscrições cujo procedimento se deserrola integralmente em ambiente Internet/Intranet, e que todas as escolhas que eu realizar durante a utilização destes<br>Entendo que o enson voiro e consequênciau, e o não pagamento das prestação de minha matricula ou inscrição.<br>Apropina (na sua totalidade) de devida no ato da linescrição mantenda prestação de strestas.<br>Entendo que caso a Instituição detea laguma anomala no meu processo, poderá proceder à retificação o unaño-aceitação do mesmo.<br>Entendo que e roporcedimento que estou preste a realizar, não neceses, poderá proceder à retificação o una de-aceitação do mesmo.<br>Entendo que cue costo que de taguma anomala no meu processo, poderá proceder à retificação o una de-aceitação do mesmo.<br>Entendo que cue costo de estudura e reguestar a realizar, a hor presenta med aceitação do pano curricular a que se refere a minha inscrição, pue na de-aceitação do mesmo.<br>Entendo que cue costo de netura e reguestar do representa uma garanita de aceitação do pano.<br>Entendo que cue costo de retura erganarização de de paro carricular a que ser refere a minha in | UTILIZAÇAO                                                                                                    |
|----------------------------------------------------------------------------------------------------|----------------------------------------------------------------------------------------------------|
| Termos & Condições Bem-vindo à ESHTE e ao seu sistema de inscrições online. Antes de avançar com a sua matricula ou inscrições online. Antes de avançar com a sua matricula ou inscrições or favor leia as seguintes informações, importantes para o sucesso do procedimento. Antes de prosseguir terá que declarar o seu entendimento e aceltação destas informações. Entendo que o SIAnet é um sistema de inscrições cuip procedimento se desenrola integralmente em ambiente Internet/Intranet, e que todas as escolhas que eu realizar durante a utilização deste sistema, terão o mesmo valor e consequências que teriam caso realizasse a minha matricula ou inscrição presencialmente. Comprometo-me a regulanzar os pagamentos em que venha a incorrer com a execução ou alteração da minha matricula ou inscrição. A propina (na sua totalidade) é devidan a os do alisenção ana minha matricula ou inscrição. Declaro ter conhecimento da estrutura e organização do pagamento das prestações determina, sem notificação prévia, a suspensão da matricula e da inscrição anual e à privação de todos os direitos e regulais dos alunos até à sua regularzação. Declaro ter conhecimento da estrutura e organização do plano curricular a que se refere a minha inscrição, bem como me comprometo a respeitar todos os requisitos definidos pela Instituição e todas as regras definidas para o meu curso. Entendo que, caso a Instituição detete alguma anomalia no meu processo, poderá proceder à aretificação o un ão-aceitação do mesmo. Entendo que e estou prestes a realizar, não regresenta uma garantia de aceitação foo prate da languma anomalia ou seja feita alguma retificação serei informado através de e-mail heatintoricada E-FSHTE                                                                                                    | 3                                                                                                    |
| Termos & Condições           Bem-vindo à ESHTE e ao seu sistema de inscrições online.           Antes de avançar com a sua matrícula ou inscrição, por favor leia as seguintes informações, importantes para o sucesso do procedimento. Antes de prosseguir terà que declarar o seu entendimento e aceitação destas informações.           Entendo que o SIAnet é um sistema de inscrições cujo procedimento se desenrola integralmente em ambiente Internet/Intranet, e que todas as escolhas que eurealizar durante a utilização deste sistema, terão o mesmo valor e consequências que teriam caso realizasse a minha matrícula ou inscrição presencialmente.           Comprometo-me a regularizar os paquentos em que venha a incorrer com a execução ou alteração da minha matrícula ou inscrição.           A propina (na sua totalidade) é devada no tod da inscrição anterula, e o não paqamento das prestações determina, sem notificação prévia, a suspensão da matrícula e da inscrição anual e à privação de tedos os direitos e regulais dos alunos até à sua regularização.           Declaro ter condencimento da estrutura e organização do plano curricular a que se refere a minha inscrição, puer com o me comprometo a respeitar todos os requisitos definidos pela Institução e todas as regras definidas para o meu curso.           Entendo que, çaso a Instituição detete alguma anomalia no meu processo, poderá proceder à retificação ou mão-aceitação do mesmo.           Entendo que que estou prestes a realizar, seño validadas pelo sistema e que caso seja detetada alguma anomalia ou seja feita alguma retificação serei informado através de e-mail intertoricular A feitre -FSHTE                                                                                                    |                                                                                                    |
| Bem-vindo à ESHTE e ao seu sistema de inscrições online.<br>Antes de avançar com a sua matricula ou inscrição, por favor leia as seguintes informações, importantes para o sucesso do procedimento. Antes de prosseguir terà que declarar o seu<br>entendimento e aceitação destas informações.<br>Entendo que o SIAnet é um sistema de inscrições cujo procedimento se desenrola integralmente em ambiente Internet/Intranet, e que todas as escolhas que eu realizar durante a utilização deste<br>sistema, terão o mesmo valor e consequências que teriam caso realizasea a minha matricula ou inscrição presencialmente.<br>Comprometo-me a regulaizar os pagamentos em que venha a incorrer com a execução ou alteração da minha matricula ou inscrição.<br>A propina (na sua totalidade) é devidan oa do da inscrição anual e à privação<br>de todos os direitos e regulais dos alunos até à sua regularização.<br>Declaro ter conhecimento da estrutura e organização do paloa curricular a que se refere a minha inscrição, ou mão-aceitação do mesmo.<br>Entendo que, caso a Instituição detete alguma anomalia no meu processo, poderá proceder à retificação ou não-aceitação do mesmo.<br>Entendo que e estou prestes realizar, ãor representa uma garanita de aceitação for parte da Instituição.<br>Sei que a informação que inserir e escolhas que realizar, serão validadas pelo sistema e que caso seja detetada alguma anomalia ou seja feita alguma retificação serei informado através de e-mail<br>netitivicionatida FSHTE                                                                                                    |                                                                                                    |
| Antes de avançar com a sua matricula ou inscrição, por favor leia as seguintes informações, importantes para o sucesso do procedimento. Antes de prosseguir terá que declarar o seu entendimento e aceitação destas informações.<br>Entendo que o SIAnet é um sistema de inscrições cujo procedimento se desenrola integralmente em ambiente Internet/Intranet, e que todas as escolhas que e urealizar durante a utilização deste sistema, terão o mesmo valor e consequências que teriam caso realizase a minha matricula ou inscrição presnaimente.<br>Comprometo-me a regularizar os pagamentos em que venha a incorrer com a execução o utilenção da minha matricula ou inscrição presnaimente.<br>Comprometo-me a regularizar os pagamentos em que venha a incorrer com a execução o utilenção da minha matricula ou inscrição.<br>A propina (na sua totalidade) é devida no ato da inscrição/matricula, e o não pagamento das prestações determina, sem notificação prévia, a suspensão da matricula e da inscrição anual e à privação de todos os direitos e regalias dos alunos até à sua regularização.<br>Declaro ter conhecimento da estrutura e organização do plano curricular a que se refere a minha inscrição, bem como me comprometo a respeitar todos os requisitos definidos pela Instituição e todas as regras definidas para o meu curso.<br>Entendo que o, caso a Instituição detete alguma anomalia no meu processo, poderá proceder à retificação ou não-aceitação do mesmo.<br>Entendo que e ostou prestes a realizar, não representa uma garantia de acetação por parte da Instituição.<br>Sei que a informação que inserir e escolhas que realizar, serão validadas pelo sistema e que caso seja detetada alguma anomalia ou seja feita alguma retificação serei informado através de e-mail institurios destrutes de FSFTE                                                                                                    | ções online.                                                                                                    |
| Entendo que o SlAnet é um sistema de inscrições cujo procedimento se desenrola integralmente em ambiente Internet/Intranet, e que todas as escolhas que eu realizar durante a utilização deste<br>sistema, terão o mesmo valor e consequências que teriam caso realizasea a minha matricula ou inscrição presencialmente.<br>Comprometo-me a regularizar os pagamentos em que venha a incorrer com a execução ou alteração da minha matricula ou inscrição.<br>A propina (na sua totalidade) é devida no ato da inscrição internativada, o não aspantento das prestações determina, sem notificação prévia, a suspensão da matricula e da inscrição anual e à privação<br>de todos os direitos e regularização do plano curricular a que se refere a minha inscrição, bem como me comprometo a respeitar todos os requisitos definidos pela Instituição e todas<br>as regras definidas para o meu curso.<br>Entendo que, caso a Instituição detete alguma anomalia no meu processo, poderá proceder à retificação ou não-aceitação do mesmo.<br>Entendo que e ostou restos realizar, serão validadas pelo sistema e que caso seja detetada alguma anomalia ou seja feita alguma retificação serei informado através de e-mail<br>retintrivinadad EFSTETE                                                                                                    | crição, por favor leia as seguintes informações, importantes para o sucesso do procedimento. Antes de prosseguir terá que declarar o seu<br>rs.                                                                                                    |
| Comprometo-me a regularizar os pagamentos em que venha a incorrer com a execução u alteração da minim anticula ou inscrição.<br>A propina (na sua totalidade) de velvada no ato da inscrição antula, e o não pagamento das prestações determina, sem notificação prévia, a suspensão da matricula e da inscrição anual e à privação<br>de todos os direitos e regalias dos alunos até à sua regularização.<br>Declaro ter conhecimento da estrutura e organização do plano curricular a que se refere a minha inscrição, bem como me comprometo a respeitar todos os requisitos definidos pela Instituição e todas<br>as regras definidas para o meu curso.<br>Entendo que, çaso a Instituição detete alguma anomalia no meu processo, poderá proceder à retificação ou não-aceitação do mesmo.<br>Entendo que o procedimento que estou prestes a realizar, não representa uma garrantal da escritação por parte da Instituição.<br>Sei que a informação que inserir e escolhas que realizar, serão validadas pelo sistema e que caso seja detetada alguma anomalia ou seja feita alguma retificação serei informado atravês de e-mail<br>instituido de EFSHTE                                                                                                    | es cujo procedimento se desenrola integralmente em ambiente Internet/Intranet, e que todas as escolhas que eu realizar durante a utilização deste<br>que teriam caso realizasse a minha matrícula ou inscrição presencialmente.                                                                                         |
| Declaro ter conhecimento da estrutura e organização do plano curricular a que se refere a minha inscrição, bem como me comprometo a respeitar todos os requisitos definidos pela Instituição e todas<br>as regras definidas para o meu curso.<br>Entendo que, caso a Instituição detele alguma anomalia no meu processo, poderá proceder à retificação ou não-aceitação do mesmo.<br>Entendo que caso a Instituição detele alguma anomalia no meu processo, poderá proceder à retificação ou não-aceitação do mesmo.<br>Entendo que caso a Instituição detele alguma anomalia no meu processo, poderá proceder à retificação por parte da Instituição.<br>Sei que a informação que inserir e escolhas que realizar, serão validadas pelo sistema e que caso seja detetada alguma anomalia ou seja feita alguma retificação serei informado através de e-mail<br>instituição.                                                                                                    | m que venha a incorrer com a execução ou alteração da minha matrícula ou inscrição.<br>i inscrição/matricula, e o não pagamento das prestações determina, sem notificação prévia, a suspensão da matrícula e da inscrição anual e à privação<br>sua regularização.                                                      |
| Entendo que, caso a transmisso deteite aquina anomaia no inter processo, poote a processo a reuncação ou na-avecanação do mesnio.<br>Entendo que o procedimento que estou prestes e realizar, não representa uma garanta de acetação por parte da instituição.<br>Sei que a informação que inserir e escolhas que realizar, serão validadas pelo sistema e que caso seja detetada alguma anomalia ou seja feita alguma retificação serei informado através de e-mail<br>institui-instada de FSPTTE                                                                                                    | iação do plano curricular a que se refere a minha inscrição, bem como me comprometo a respeitar todos os requisitos definidos pela Instituição e todas                                                                                                    |
|                                                                                                    | nominan o meu processo, podera procenca a reuncação do navacenação do mesno.<br>a realizar, ños prepresenta uma garantia de aceitação por parte da Instituição.<br>: realizar, serão validadas pelo sistema e que caso seja detetada alguma anomalia ou seja feita alguma retificação serei informado através de e-mail |
| Aceito os ¶ermos e condições e utilização.                                                                                                    |                                                                                                    |

Na janela seguinte aparecem os passos para a matrícula ficar terminada.

Para prosseguir, devemos escolher a primeira opção para tratar do cartão de alunos

| RESUMO DE PRÉ-REQUISITOS                                                                                                    | <br>                                                                                        |
|----------------------------------------------------------------------------------------------------|---------------------------------------------------------------------------------------------|
| Ano Letivo: 2020-21 [Semestral]<br>Matricula/Inscrição: [788] Confirmação pendente<br>Curso: Produção Alimentar em Restauração [9217]<br>Ano Curricular: 1 |                                                                                             |
|                                                                                                    |                                                                                             |
| Pró Elegensitos<br>Tem de ler e aceitar a Informação sobre Emissão do Cartão de Aluno.                                                                     | ×                                                                                           |
| Tem dividas por pagar.                                                                                                    | ×                                                                                           |
| Tem de preencher o Boletim de Matrícula - Dados Pessoais!                                                                                                  | ×                                                                                           |
|                                                                                                    | Pagamento dividas - Caso tenha dividas poderá regularizar a sua situação através deste link |
| ACTUALIZAR PRÉ-REQUISITOS                                                                                                    | SEGUINTE                                                                                    |

Marcamos os campos para serem fornecidos à CGD para produzirem o cartão de aluno (1) e premimos "Autorizo"

CONSENTIMENTO DE ENVIO DE DADOS PESSOAIS PARA A CGD

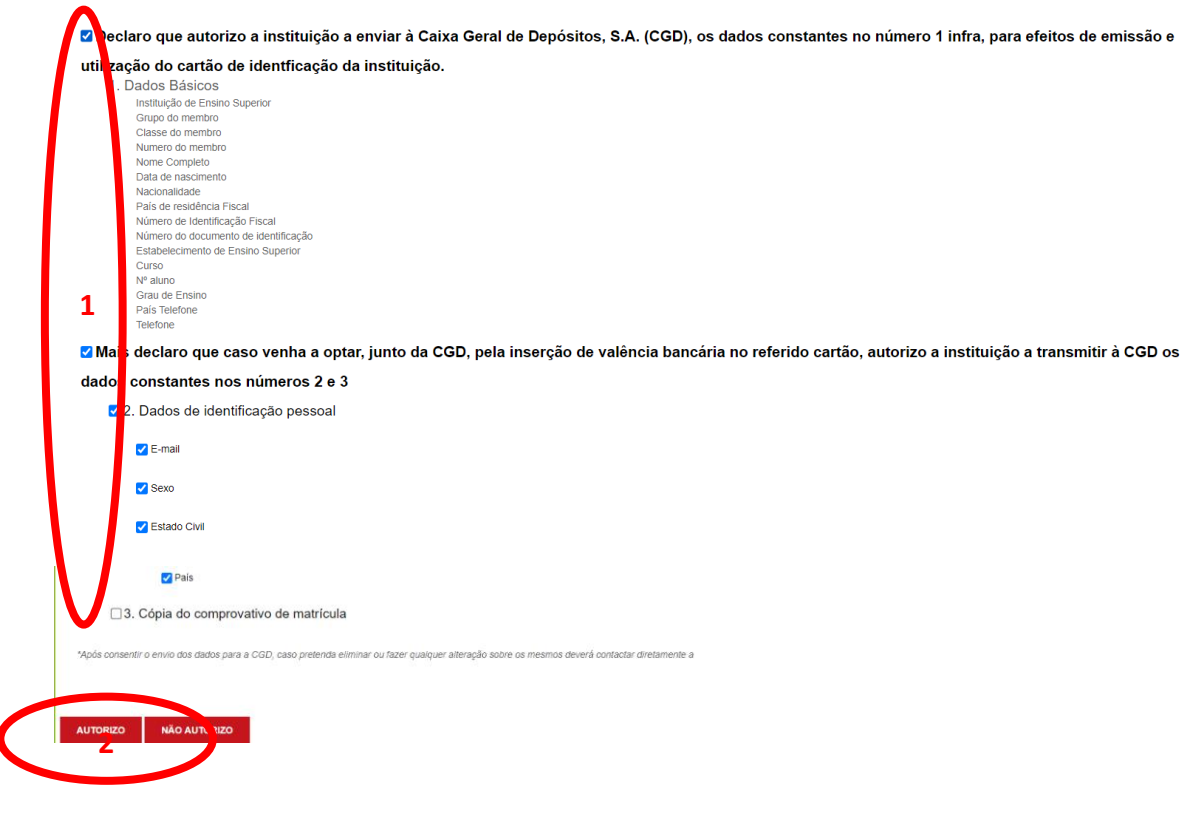

Na janela seguinte, confirmamos a nossa escolha

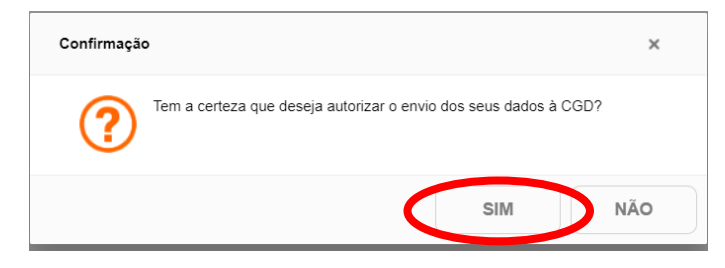

De seguida deve-se proceder ao pagamento das verbas necessárias, para tal escolhemos a opção "Pagamento dívidas"

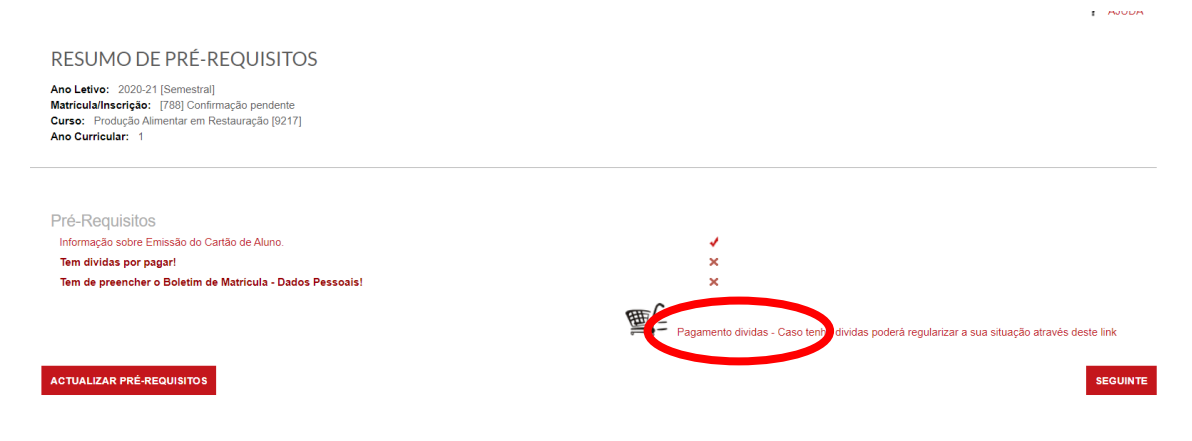

Na janela seguinte, confirmamos se pretendemos associar uma entidade pagadora(1) e premimos "Confirmar" (2).

| PAGAMENTOS ONLI                | NE                              |                                 |                 |                         |  |            |
|--------------------------------|---------------------------------|---------------------------------|-----------------|-------------------------|--|------------|
| 1 - Associar Entidade Pagadora | 2 - Selecção Item(s)            | 3 - Modo Pagamento              | 4 - Confirmação | 5 - Resultado Pagamento |  |            |
|                                |                                 |                                 |                 |                         |  |            |
| Verificou-se que ainda não dec | clarou se pretende associar uma | entidade pagadora ao seu proces | S0.             |                         |  |            |
| Deseja associar uma entida     | ade pagac∂ra?*      S           | im ¶Não                         |                 |                         |  |            |
|                                |                                 |                                 |                 | 1 DE 5 SECÇÕES          |  | CA CELAR 🗶 |
|                                |                                 |                                 |                 |                         |  |            |

Se seguida, escolhemos, no mínimo os Item(s) necessários para concluir a matrícula (1) e premimos Item(s) a pagar (2).

PAGAMENTOS ONLINE

|          | ra pesquisar                    |             | 💷 Limpar | 🛃 Pesquisar | Eliminar Item(s) Selecionados |                | a d           | portar para E | xce |
|----------|---------------------------------|-------------|----------|-------------|-------------------------------|----------------|---------------|---------------|-----|
|          | Lista de Item(s)                |             |          |             |                               | Dt. Vencimento | Total a Pagar | Ref. M        | 3   |
| <b>Z</b> | Inscrição em ano curricular     |             |          |             |                               | 2020-05-31     | 15            | UR MB         |     |
| <b>~</b> | Mitrícula                       |             |          |             |                               | 2020-05-31     | 30 1          | .UR MB        |     |
| <b>~</b> | popina 2020-21 - 1ª Prestação   | (Julho)     |          |             |                               | 2020-05-31     | 174.25        | .UR MB        |     |
| 2        | Seguro escolar                  |             |          |             |                               | 2020-05-31     | 15            | UR MB         |     |
|          | Propina 2020-21 - 2ª Prestação  | (Novembro)  |          |             |                               | 2020-11-10     | 58            | UR MB         |     |
|          | Propina 2020-21 - 3ª Prestação  | (Dezembro)  |          |             |                               | 2020-12-10     | 58            | UR MB         |     |
|          | Propina 2020-21 - 4ª Prestação  | (Janeiro)   |          |             |                               | 2021-01-10     | 58            | UR MB         |     |
|          | Propina 2020-21 - 5ª Prestação  | (Fevereiro) |          |             |                               | 2021-02-10     | 58            | UR MB         |     |
|          | Propina 2020-21 - 6ª Prestação  | (Março)     |          |             |                               | 2021-03-10     | 58            | UR MB         |     |
|          | Propina 2020-21 - 7ª Prestação  | (Abril)     |          |             |                               | 2021-04-10     | 58            | UR MB         |     |
|          | Propina 2020-21 - 8ª Prestação  | (Maio)      |          |             |                               | 2021-05-10     | 58            | UR MB         |     |
|          | Propina 2020-21 - 9ª Prestação  | (Junho)     |          |             |                               | 2021-06-10     | 58            | UR MB         |     |
|          | Propina 2020-21 - 10ª Prestação | o (Julho)   |          |             |                               | 2021-07-10     | 58.75         | UR MB         |     |
|          |                                 |             |          |             |                               |                |               | 234 25 EU     | D   |

Escolhemos a opção "Referências MB"(1) e premimos "Seguinte"(2)

| 1 • Selecção Iten(s)       2 • Modo Pagamento       4 · Resultado Pagamento         COCLILA MODO DE PAGAMENTO         Mode(s) Pagamento                                                                                                    |                                                             |                                                                                                    |                                                |                             |                              |                           |                  |                 |                |
|----------------------------------------------------------------------------------------------------|-------------------------------------------------------------|----------------------------------------------------------------------------------------------------|------------------------------------------------|-----------------------------|------------------------------|---------------------------|------------------|-----------------|----------------|
| ESCOLHA MODO DE PAGAMENTO  Mode(s) Pagamento:  Preferincias MB - Min rane  Serio quarta uma única referên para o pagamento dos itens seleccionados, por entidade. Vesta modalidade, terá que se dirigir a uma caba MB com o número de referência une fie Seri a tribuido no forto: confirmação deste pagamento.  VALOR TOTAL PAGAR: 234.25 EUR  VALOR TOTAL PAGAR: 234.25 EUR  CONCEL * CONCEL * CONCE | 1 - Selecção Item(s)                                        | 2 - Modo Pagamento                                                                                   | 3 - Confirmação                                | 4 - Resultado Paga          | mento                        |                           |                  |                 |                |
| ESCULHA MODO DE PAGAMENTO  Mode(s) Pagamento  Province  Province Province Province Pr |                                                             |                                                                                                    |                                                |                             |                              |                           |                  |                 |                |
| Mode(s) Pagamento:                                                                                                    | ESCOLHA MODO DE PA                                          | GAMENTO                                                                                              |                                                |                             |                              |                           |                  |                 |                |
| VALOR TOTAL PAGAR: 234.25 EUR<br>2 DE 4 SECÇÕES < ESCOLHER ITE', (S) SEGUINTE ) CANCEL ) 🗶                                                                                                    | Modo(s) Pagamento<br>© Referê<br>Será genda<br>gue lhe Sera | ncias MB - Montanco<br>a uma única referênci, para o pagam<br>á atribuido no final or confirmação de | ento dos itens seleccionado<br>iste pagamento. | s, por entidade. Nesta moda | lidade, terá que se dirigir. | a uma caixa MB com o núme | ro de referência |                 |                |
| 2 DE 4 SECÇÕES 🞸 ESCOLHER ITE', S) SEGUINTE 🔪 CANCEL 🤉 🗶                                                                                                    |                                                             |                                                                                                    |                                                |                             |                              |                           |                  | VALOR TOTAL PAG | AR: 234.25 EUR |
| 2 DE 4 SECQUES ( ESCUERENTE (S) SEGUINTE ) CANCEL .                                                                                                    |                                                             |                                                                                                    |                                                |                             |                              |                           |                  | SECUENTE        |                |
|                                                                                                    |                                                             |                                                                                                    |                                                |                             |                              | 2 DE 4 SECÇÕES            | ESCOLHER THE (S) | Z               | CANCEL         |

Confirmamos se a informação está correta e premimos "Confirmar"

| PAGAMENTOS ONLINE                                                                                                    |                                |                       |          |  |  |  |  |  |
|----------------------------------------------------------------------------------------------------|--------------------------------|-----------------------|----------|--|--|--|--|--|
| 1 - Selecção Item(s) 2 - Modo Pagamento 3 - Confirmação 4 - Resultado Pagamento                                                                                                    |                                |                       |          |  |  |  |  |  |
| CONFIRMAR DADOS PAGAMENTO                                                                                                    |                                |                       |          |  |  |  |  |  |
| Lista de Item(s)                                                                                                    | Dt. Vencimento                 | Total a Pagar         | Ref. MB  |  |  |  |  |  |
| Inscrição em ano curricular                                                                                                    | 2020-05-31                     | 15 EUR                | MB       |  |  |  |  |  |
| Matrícula                                                                                                    | 2020-05-31                     | 30 EUR                | MB       |  |  |  |  |  |
| Seguro escolar                                                                                                    | 2020-05-31                     | 15 EUR                | MB       |  |  |  |  |  |
| Propina 2020-21 - 1ª Prestação (Julho)                                                                                                    | 2020-05-31                     | 174.25 EUR            | MB       |  |  |  |  |  |
| Referências MB - Multibanco Será gerada uma única referência para o pagamento dos itens seleccionados, por entidade. Nesta modalidade, terá que se dirigir a uma caixa MB com o número de referência que lhe serà atribuido no final da confirmação deste pagamento. Caso existam referências associadas ao(s) item(s) seleccionado(s), estas serão mantidas e apenas atribuidas novas aos retantes item(s). |                                |                       |          |  |  |  |  |  |
|                                                                                                    |                                | VALOR TOTAL PAGAR: 23 | 4.25 EUR |  |  |  |  |  |
| 3 DE 4 SEC                                                                                                    | ÖES 🖌 ESCOLHER MODO PAGA VENTO | CONFIRMAR > CINCE     | ELAR 🗙   |  |  |  |  |  |

Na janela seguinte são apresentados os dados para pagamento.

PAGAMENTOS ONLINE 1 - Selecção Item(s) 2 - Modo Pagamento 4 - Resultado Pagan 3 - Confirmação COMPROVATIVO O seu pedido foi efectuado com SUCESSO!  $(\checkmark$ Referências MB - Multibanco Para efectuar o pagamento do emolumento através da rede de Caixas Automáticas MULTIBANCO, utilize o seu cartão bancário, o código secreto e seleccione a operação PAGAMENTOS/PAGAMENTOS DE SERVIÇOS EM EUROS. Introdu a indicada(S), a ref<sup>a</sup> e o valor do emolumento que pretende pagar ENTIDADE: 11521 REFERÊNCIA: 280685480 VALOR: 234,25 Eur Reference 🔑 Descarregar | PDF Conserve os talões emitidos pelo CAIXA AUTOMÁTICA, juntamente com o PRESENTE TALÃO DE PAGAMENTO, como prova de pagamento, designadamente para EFEITOS FISCAIS. As referências apresentadas são exclusivamente válidas para o aluno a que dizem respeito. O pagamento efectuado pelo aluno na rede MB poderá demorar até dois dias úteis a ser pro PROSSEGUIR COM MATRÍCULA/INSCRIÇÃO 🕨

Só será possível passar à próxima fase, depois do pagamento dar entrada na ESHTE (poderá demorar de 24 a 48 horas)